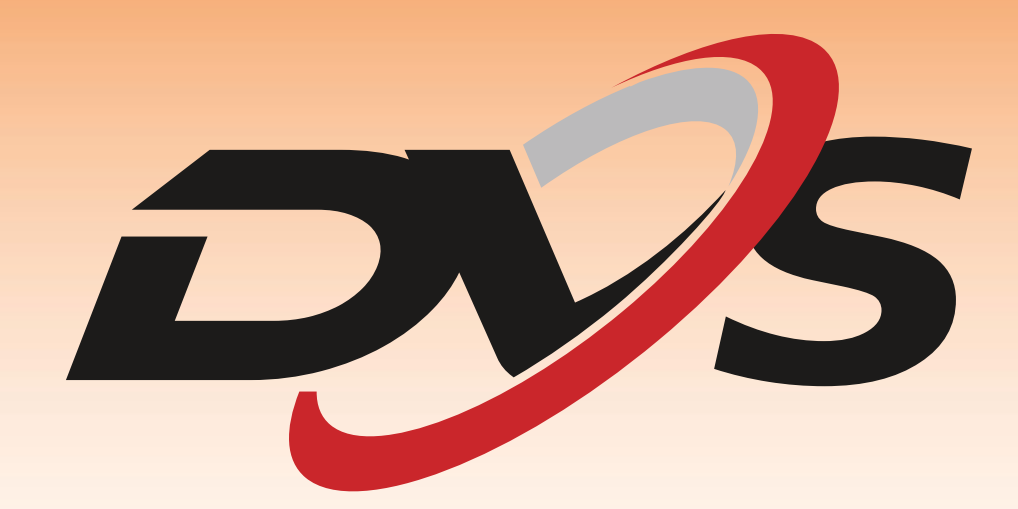

Instrukcja zestawu wideodomofonowego DVS - seria dwuprzewodowa

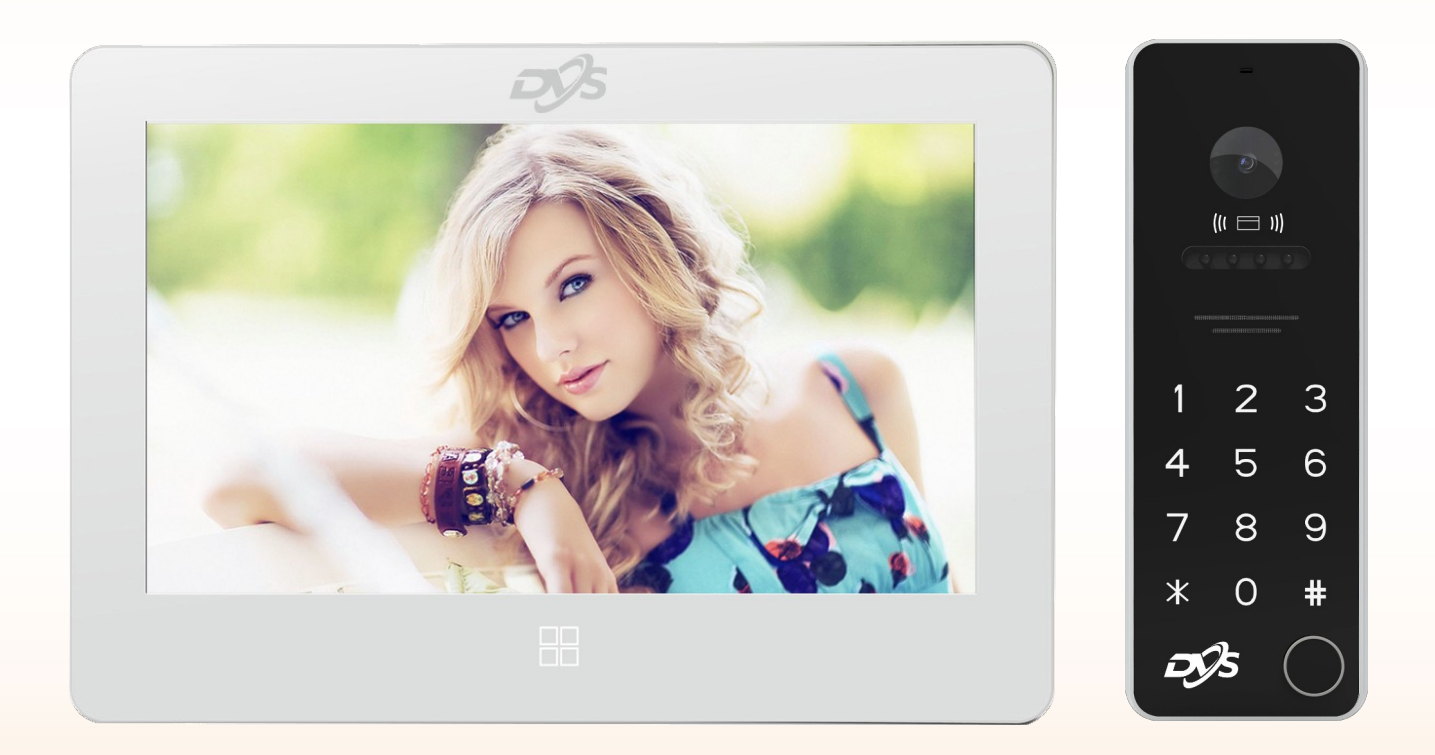

Alkam Security Sp. z o.o. Sp. k. ul. Chotomowska 62, 05-110 Jabłonna

| 1.CHARAKTERYSTYKA SYSTEMU                                                | 3      |
|--------------------------------------------------------------------------|--------|
| a) Skład zestawu domofonu DVS dwuprzewodowego<br>b) Zawartość opakowania | 3<br>3 |
| c) Dane techniczne                                                       | 3      |
| d) Typy stacji bramowej oraz monitorów w systemie 2-przewodowym          | 4      |
| 2.INSTALACJA URZĄDZENIA                                                  | 6      |
| 3.SCHEMATY POŁĄCZEŃ I OKABLOWANIE                                        | 7      |
| a) Schemat podstawowy                                                    | 7      |
| b) Instalacja rozbudowana o dodatkowe monitory lub stacje bramowe        | 7      |
| c) Dobór okablowania                                                     | 7      |
| d) Opis przewodów                                                        | 9      |
| e) Podłączenie urządzeń zewnętrzny                                       | 10     |
| f) Dobór elektrozaczepu                                                  | 10     |
| g) Procedura resetowania hasła panela zewnętrznego                       | 10     |
| 4. KONFIGURACJA                                                          | 11     |
| a) Dodawanie stacji bramowej                                             | 13     |
| b) Konfiguracja monitora                                                 | 14     |
| c) Konfiguracja Stacji bramowej                                          | 16     |
| c) Dodawanie kart dostępu                                                |        |
| 5.URUCHAMIANIE APLIKACJI                                                 | 21     |
| a) Instalacja aplikacji Tuya Smart                                       | 21     |
| b) Zakładanie konta w Tuya Smart                                         | 21     |
| c) Funkcje aplikacji                                                     | 22     |
|                                                                          |        |

# 1. CHARAKTERYSTYKA SYSTEMU

# a) Skład zestawu domofon DVS dwuprzewodowego

- Monitor
- Stacja bramowa z daszkiem i szyldem montażowym
- Zasilacz 24 VDC, 1 A
- b) Zawartość opakowania

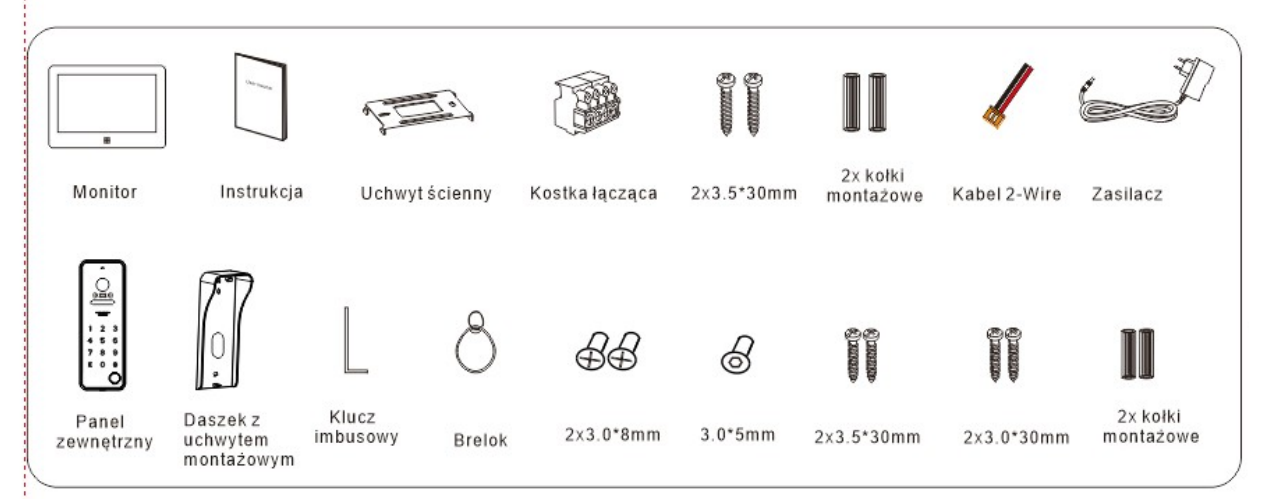

## c) Dane techniczne

| Nr  | Funkcjonalność             | Wartość                                                        |
|-----|----------------------------|----------------------------------------------------------------|
| 1.  | Komunikacja                | Cyfrowa, dwu-żyłowa                                            |
| 1.  | llość rodzin               | 1                                                              |
| 2.  | Audio                      | Cyfrowe (dwukierunkowe)                                        |
| 3.  | Wideo                      | Jeden kanał (wyjście)                                          |
| 4.  | Kamera                     | 720p, 1080p, CMOS                                              |
| 5.  | Tryb nocny                 | Podczerwień (automatyczne dostosowanie jasności podświetlenia) |
| 6.  | Widzialność (0 Lux)        | 0,5m                                                           |
| 7.  | Kąt widzenia               | Poziom: 120° Pion: 60°                                         |
| 8.  | Przyciski                  | Jeden, fizyczne                                                |
| 9.  | Zasilanie                  | DC 17~24 V 0,3A maks.                                          |
| 10. | Elektrozaczen              | NO wydajność prądowa: DC12 V ≤ 1 A                             |
|     |                            | NC wydajność prądowa: DC12 V ≤ 0,35 A                          |
| 11. | Automat bramy              | Sygnał sterujący (przekaźnik NO)                               |
| 12. | Przycisk wyjścia           | Na zasadzie zamknięcia obwodu                                  |
| 13. | Typ czytnika kart          | 125 KHz                                                        |
| 14. | Odległość odczytu karty    | ≤20 mm                                                         |
| 15. | Maksymalna ilość kart      | 1000                                                           |
| 16. | Pobór prądu                | 3 W MAX                                                        |
| 17. | Temperatura pracy          | -25°C~+60°C                                                    |
| 18. | Temperatura przechowywania | -30°C~+60°C                                                    |
| 19. | Wymiary (dł. szer. wys.)   | Bez daszka (152 x 55 x 21) mm                                  |
| 20. | Stopień IP                 | IP65                                                           |

d) Typy stacji bramowej oraz monitorów w systemie 2-przewodowym
 1) monitory

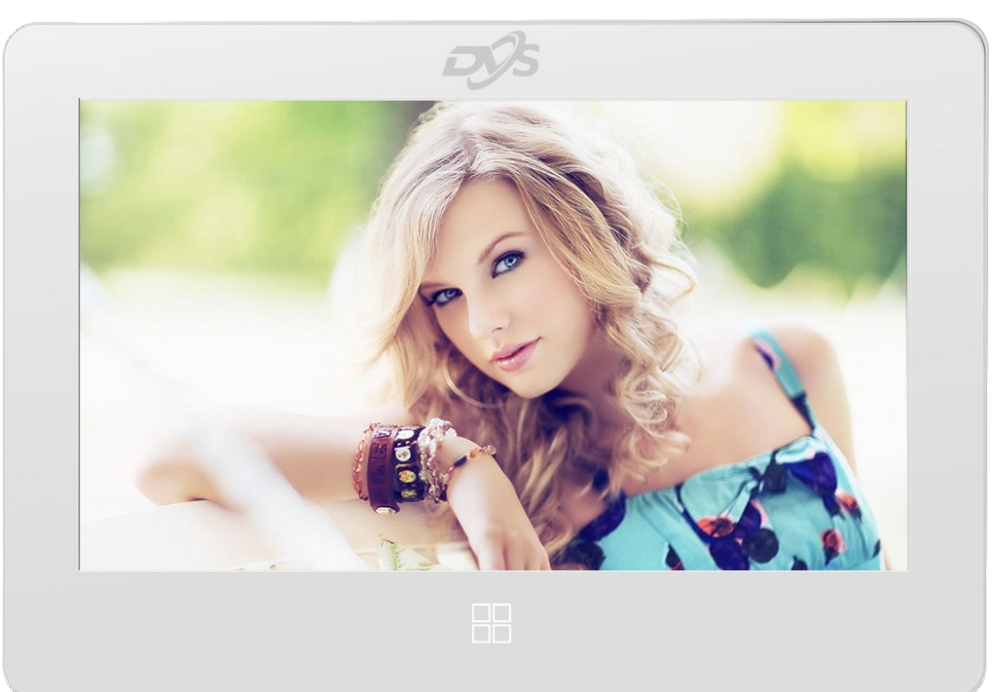

#### Podstawowe dane:

- obsługa ekranu dotykowego
- aplikacja Tuya Smart
- jeden przycisk wywołujący menu

2) stacje bramowe Jedno abonentowa z klawiaturą

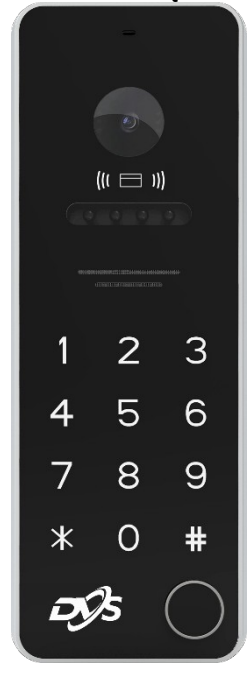

#### Podstawowe dane:

- czytnik kart 125 kHz
- wejście do podłączenia czujnika stanu otwarcia drzwi (kontaktronu)
- możliwość sterowania 2 urządzeniami:

- a) zasilanie do Elektrozaczepu (podawane w momencie otwarcia/wyzwolenia)
- b) przekaźnik (sterowanie bez potencjałowe)

Jedno abonentowa bez klawiatury

#### Podstawowe dane:

- czytnik kart 125 kHz
- wejście do podłączenia czujnika stanu otwarcia drzwi (kontaktronu)
- możliwość sterowania 2 urządzeniami:
  - a) zasilanie do Elektrozaczepu (podawane w momencie otwarcia/wyzwolenia)
  - b) przekaźnik (sterowanie bez potencjałowe)

#### Dwu abonentowa bez klawiatury

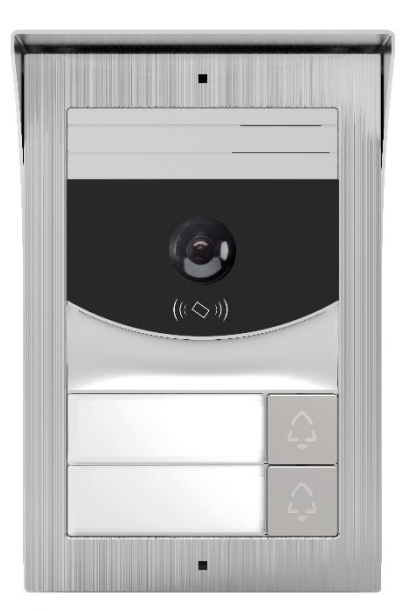

#### Podstawowe dane:

- przyciski dzwonka do dwóch lokali (abonentów)
- czytnik kart 125 kHz
- możliwość sterowania 2 urządzeniami 2x przekaźnik (sterowanie bez potencjałowe)
- wejście do podłączenia czujnika stanu otwarcia drzwi (kontaktronu)

# 1. INSTALACJA URZĄDZENIA

- Wybierz odpowiednią pozycję dla panelu w celu uniknięcia bezpośredniego światła słonecznego i deszczu.
- Sugerowana wysokość montażu od podłoża 1,5~1,6 metra.
- Przed montażem upewnij się, że urządzenie nie jest podłączone do zasilania.

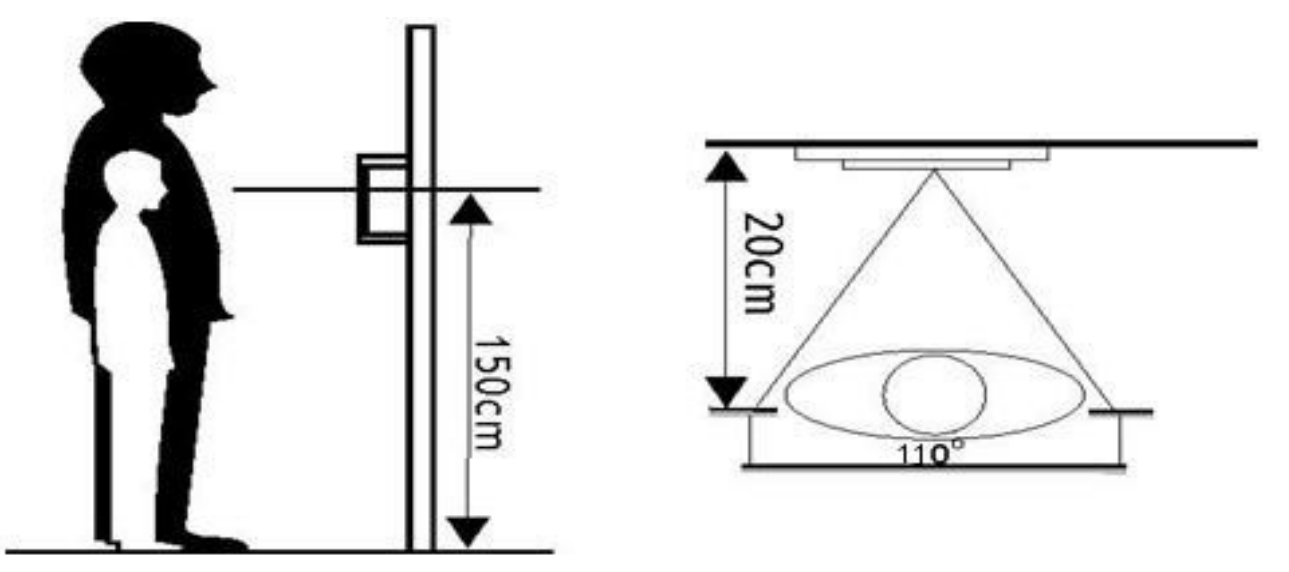

- Wywierć cztery otwory zgodnie z rozstawem daszka, następnie włóż kołki montażowe w otwory.
- Przełóż okablowanie przez otwór daszka, następnie przykręć daszek za pomocą czterech wkrętów.

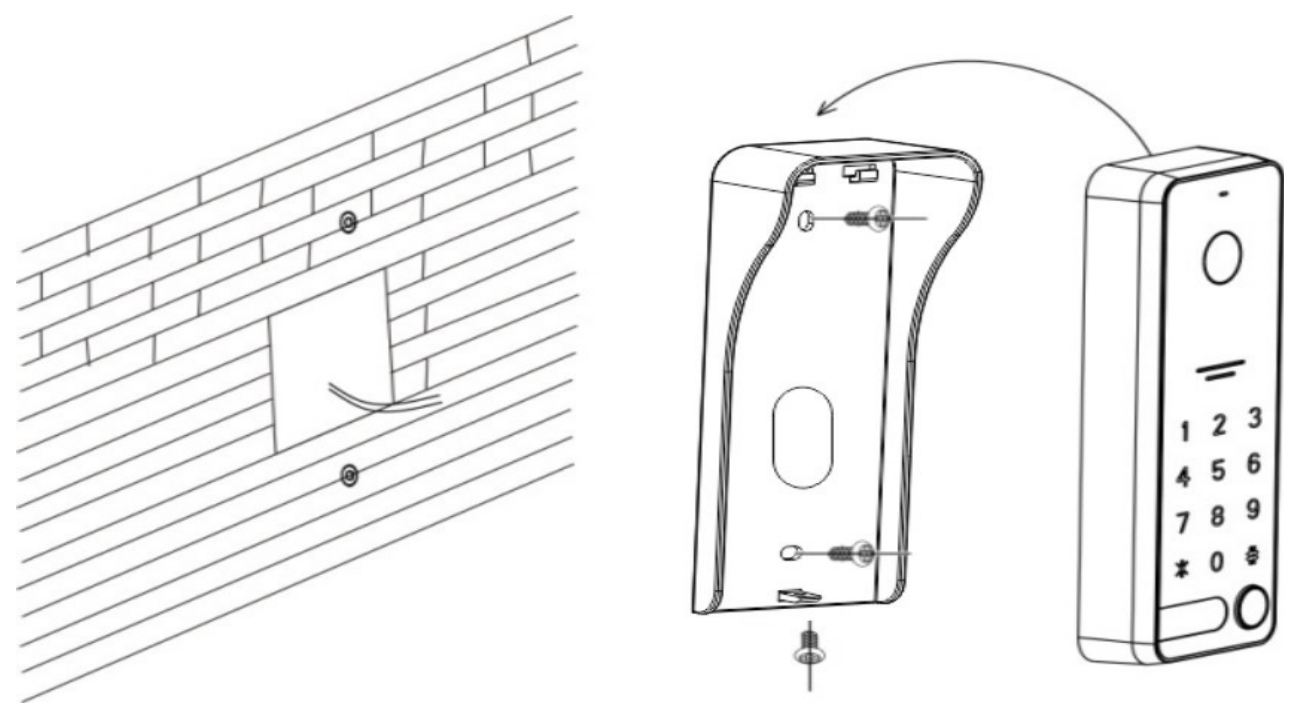

- Podłącz okablowanie zgodnie ze schematem.
- Włóż panel w zatrzask daszka.
- Przykręć panel do daszka od dołu.

# 2. SCHEMATY POŁĄCZEŃ I OKABLOWANIE

a) Schemat podstawowy

UWAGA! Należy upewnić się, że do każdego z urządzeń dochodzi napięcie nie niższe niż 17V.

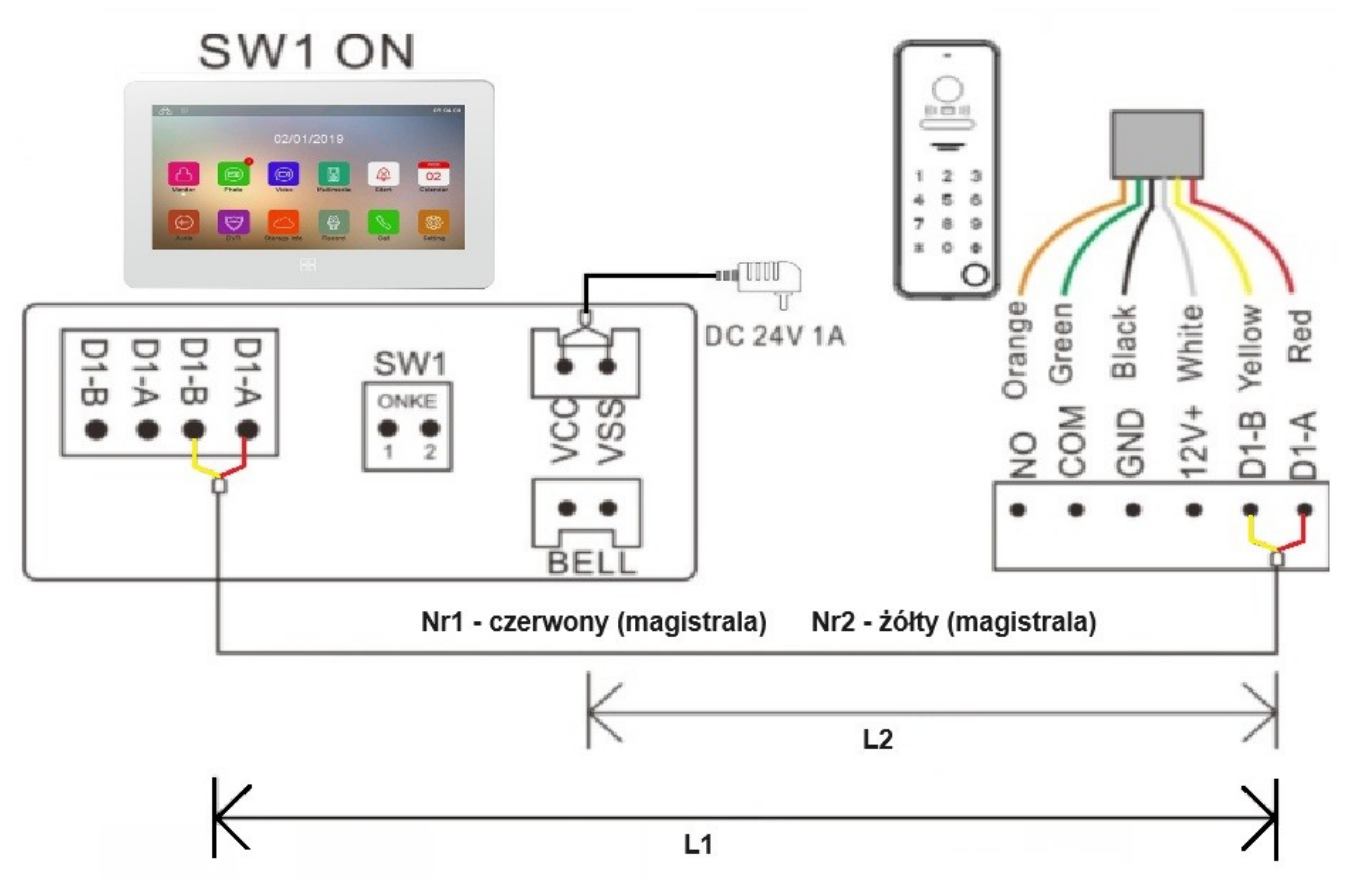

b) Instalacja rozbudowana o dodatkowe monitory lub stacje bramowe - dwa monitory i jedna stacja bramowa

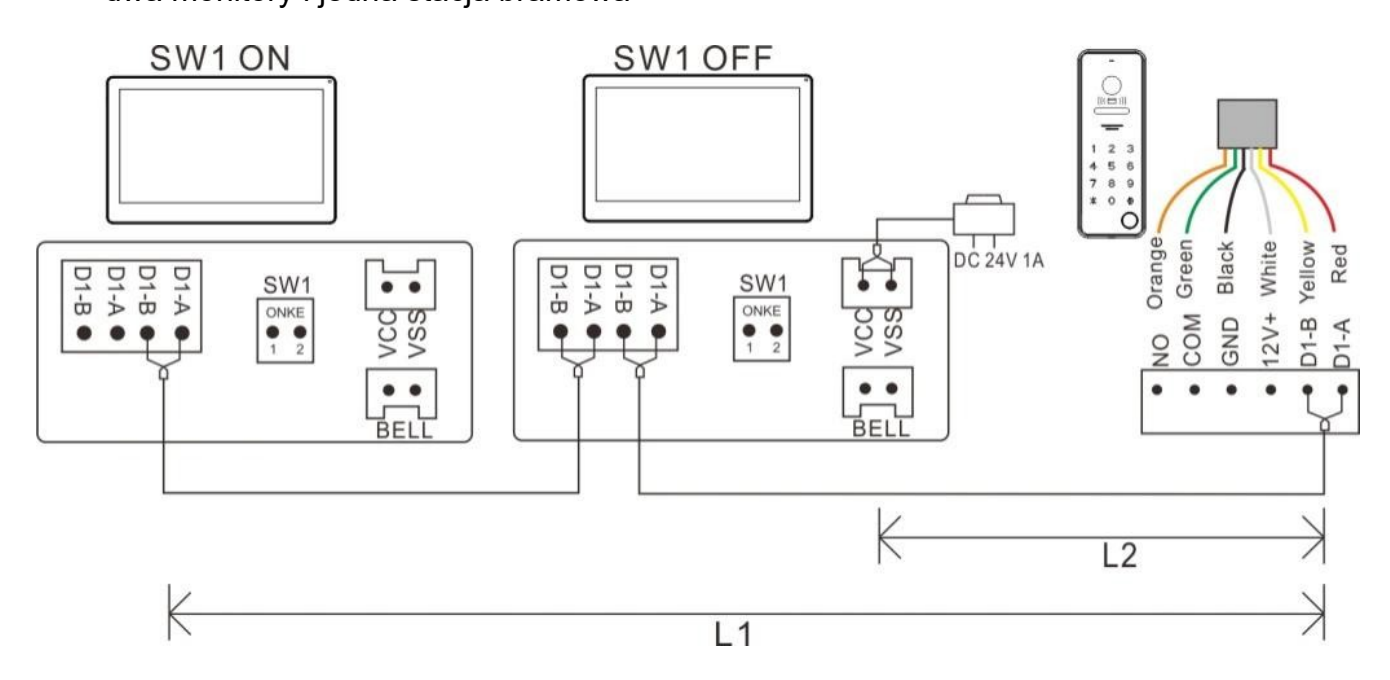

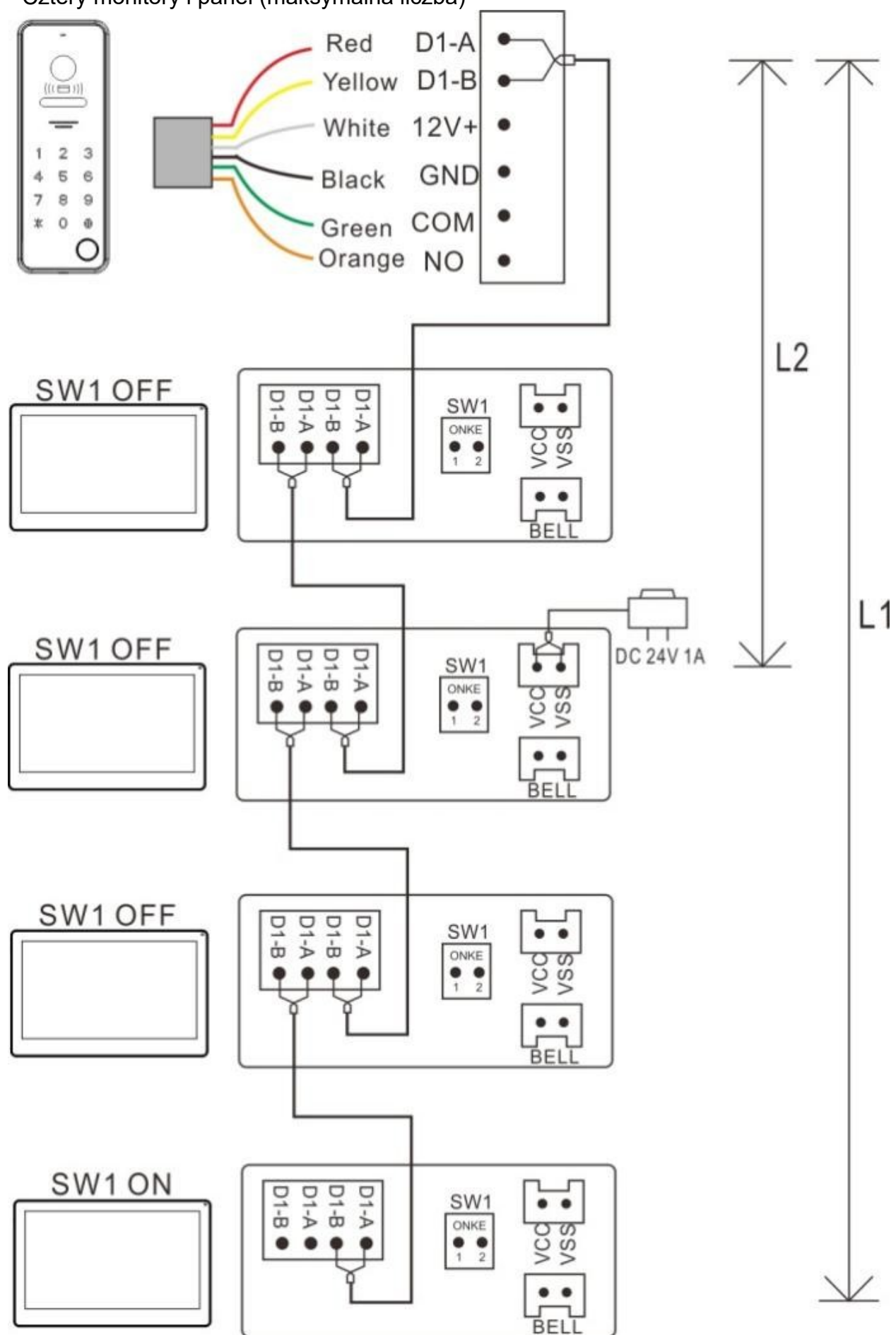

- Cztery monitory i panel (maksymalna liczba)

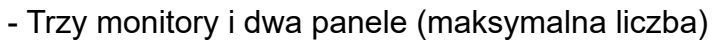

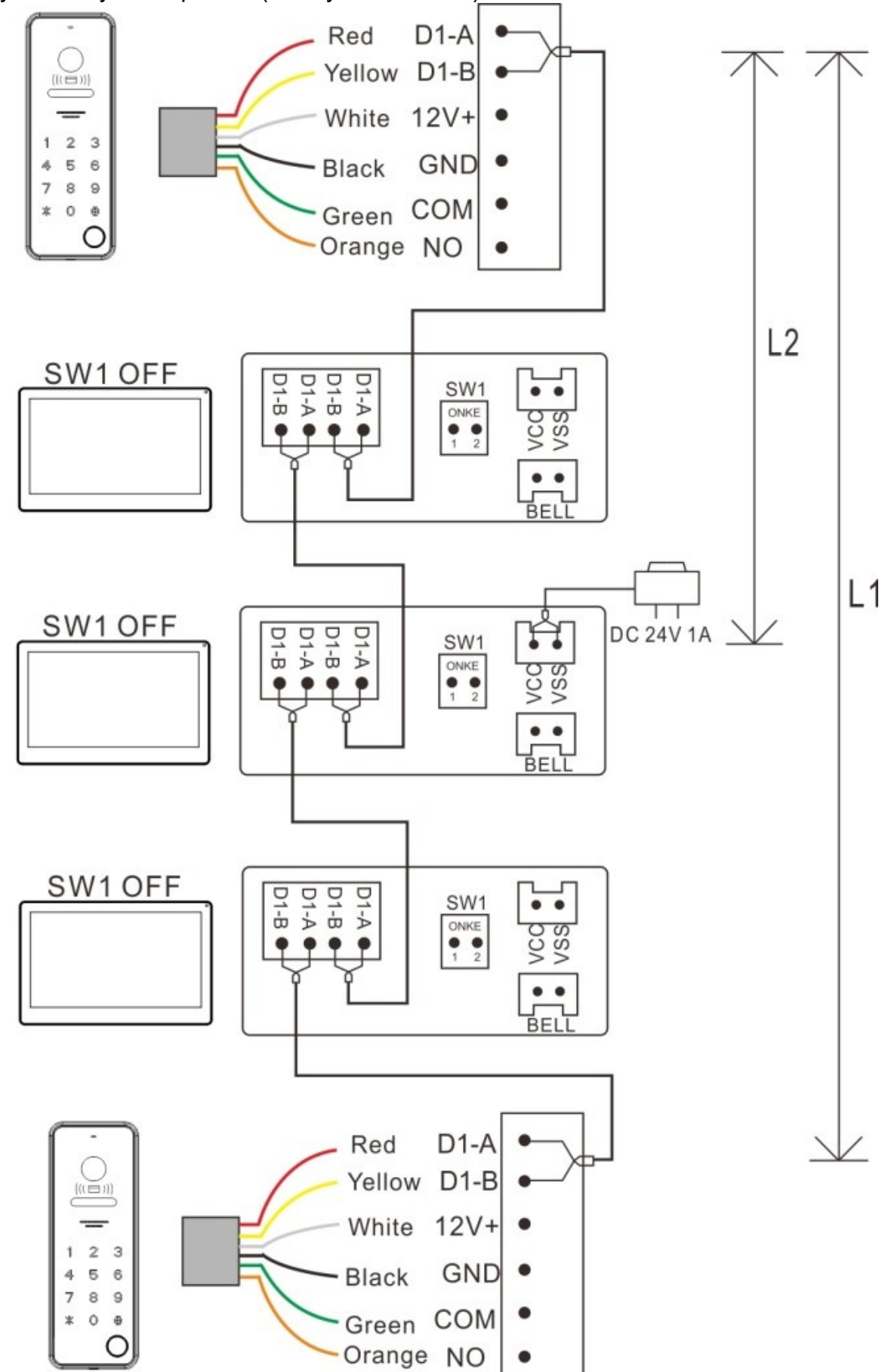

# c) Dobór okablowania

- <u>Wszystkie kable muszą być nieekranowane</u>.
- L2 oznacza odległość panela zewnętrznego od zasilacza.
- L1 oznacza całkowitą długość magistrali dwuprzewodowej.
- W całym systemie musi być użyte to samo okablowanie.
- Maksymalna odległość elektrozaczepu /zwory od panela zewnętrznego to 10m.

|    |                                | Zasilacz DC | 24V 1A | Zasilacz na | z na szynę DIN |  |  |
|----|--------------------------------|-------------|--------|-------------|----------------|--|--|
| Nr | Typ kabla                      | L1 [m]      | L2 [m] | L1 [m]      | L2 [m]         |  |  |
| 1  | Pojedyncza para żył<br>(CAT-5) | 150         | 100    | 150         | 100            |  |  |
| 2  | Podwójna para żył<br>(CAT-5)   | 200         | 150    | 200         | 150            |  |  |

## d) Opis przewodów w stacji bramowej

| → 1. Czerwony <b>D1-A</b><br>2. Żółty <b>D1-B</b><br>→ 2. Żółty <b>D1-B</b>                                                                                                    |
|----------------------------------------------------------------------------------------------------|
| 3. Biały +12V DC } Wyjście napięciowe<br>→ 4. Czarny GND } na elektrozaczep                                                                                                    |
| <ul> <li>→ 5. Zielony</li> <li>→ 6. Pomarańczowy</li> <li>NO</li> <li>Wyjście przekaźnikowe<br/>dla bramy</li> <li>→ 7. Szary</li> <li>OPEN</li> <li>Przycisk wyjścia*</li> <li>SENS</li> <li>Czujnik otwarcia drzwi*</li> <li>→ Przycisk Reset</li> </ul> |

| Numer przewodu | Kolor przewodu | Opis                                        |
|----------------|----------------|---------------------------------------------|
| 1              | Czerwony       | Podłączenie magistrali dwuprzewodowej bez   |
| 2              | Żółty          | polaryzacyjnej                              |
| 3              | Biały          | Wyjście napięciowe do podłączenia           |
| 4              | Czarny         | elektrozaczepu                              |
| 5              | Zielony        |                                             |
| 6              | Pomarańczowy   | vvyjscie przekaznikowe do podłączenia bramy |
| 7              | Brązowy        | Podłączenie przycisku wyjścia               |
| 8              | Niebieski      | Podłączenie czujnika otwarcia drzwi         |

\* Jeden przewód podłączamy pod odpowiednie **wejście w panelu**, drugi przewód podłączamy pod masę (**GND**), dotyczy to: Przycisku wyjścia i Czujnika otwarcia drzwi.

**OPEN:** Podłączenie zewnętrznego przycisku odblokowania drzwi (przycisk wyjścia).

SENS: Podłączenie czujnika stanu otwarcia drzwi (kontaktron).

## Uwagi do montażu

- 1. W systemie może znajdować się maksymalnie jeden zasilacz, podłączenie większej ilości zasilaczy spowoduje zwarcie i usterkę systemu wideo domofonowego.
- Na ostatnim monitorze w magistrali dwu-żyłowej należy ustawić przełączniki w pozycji jak na rysunku 1, a na pozostałych monitorach jak na rysunku 2.
   Stan ustawienia przełączników jest pokazany nad monitorem na każdym schemacie w ppkt a) i b)

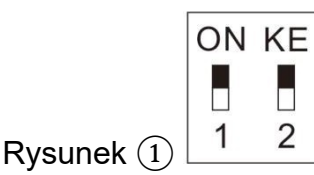

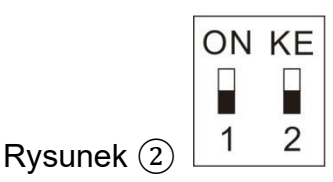

Switch w nowym monitorze jest domyślnie ustawiony w pozycji ON.

- 3. Dla powyższych schematów z połączeniem należy ustawić wszędzie ten sam adres mieszkania na monitorach, żeby dzwoniły jednocześnie.
- 4. L1 odpowiada długości całej magistrali. Długość magistrali zależy od okablowania.
- 5. Magistrala jest bez polaryzacyjna.

# e) Podłączenie urządzeń zewnętrznych

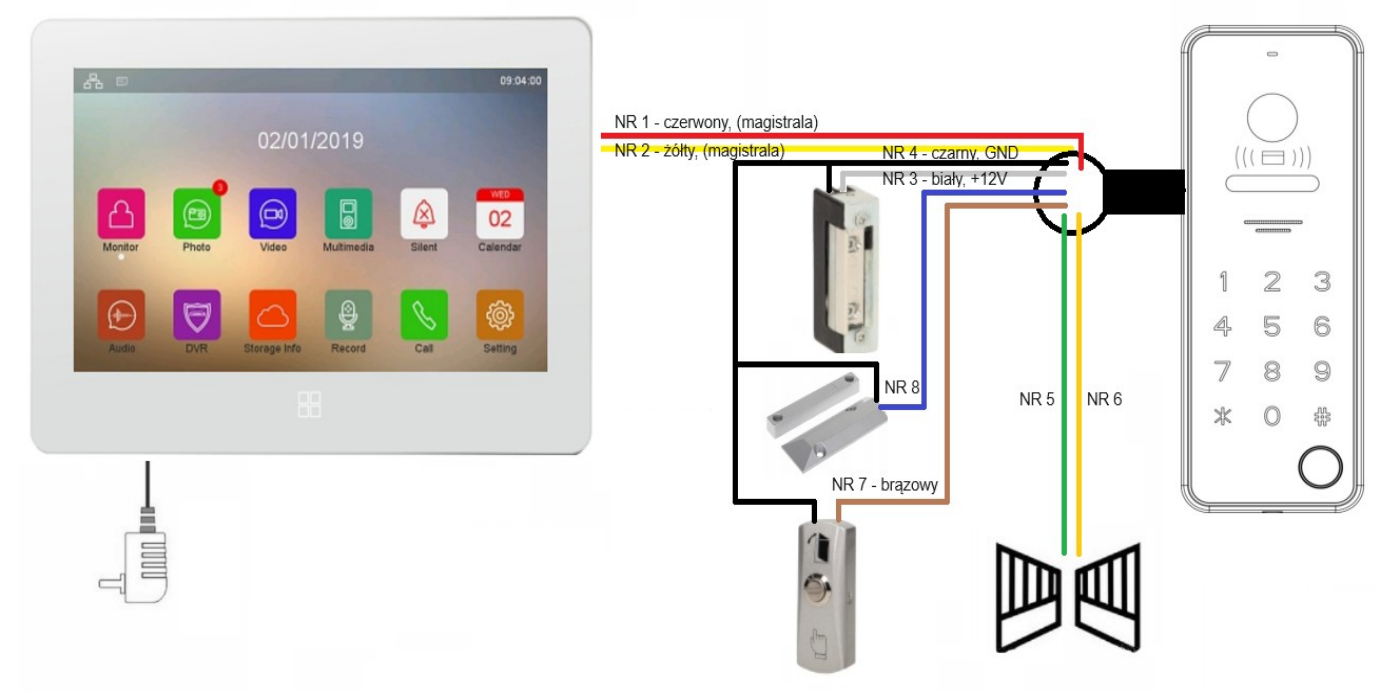

#### f) Dobór elektrozaczepu

- do stacji bramowej jedno abonentowej

Domofon przeznaczony jest do współdziałania z większością dostępnych elektrozaczepów o poborze prądu **poniżej 1 A** i napięciu zasilania **12VDC** 

Preferowane są elektrozaczepy niskoprądowe marki BIRA lub SCOT.

Sposób podłączenia elektrozaczepu do stacji jedno abonentowej pokazany jest na schemacie w pkt 3 ppkt e) – jest to konfiguracja domyślna **NO** (normalnie otwarty) wyjścia sterującego elektrozaczepem, czyli **do przewodów białego i czarnego** (nie wymaga dodatkowego zasilacza). W momencie wyzwolenia/otwarcia elektrozaczepu z panelu wewnętrznego lub aplikacji, na przewodzie białym pojawia się +12 VDC na czas ustawiony przez użytkownika.

W przypadku gdy zamiast elektrozaczepu zamontujemy elektrozwore należy zmienić ustawienie wyjścia sterującego na **NC** (normalnie zamknięty).

Należy pamiętać, że: w takiej konfiguracji – odcięcie zasilania spowoduje otwarcie zamka oraz wydajność prądowa panela to **DC12V ≤ 0,35A** 

- do stacji bramowej dwu abonentowej

Inaczej wygląda podłączenie elektrozaczepu w stacji dwuabonentowej, ponieważ panel zewnętrzny (stacja bramowa) wyposażona jest w dwa przekaźniki bez potencjałowe i do prawidłowego podłączenia elektrozaczepu wymagane jest zewnętrze źródło zasilania.

#### g) Sterowanie bramą

Sterowanie bramą w każdym typie stacji bramowej realizowane jest poprzez przekaźnik bez potencjałowy w konfiguracji (**NO**) Obciążenie przekaźnika:

- AC 125 V, ≤1 A
  - DC 30 V, ≤4 A

#### h) Procedura resetowania hasła panelu zewnętrznego

Po ponownym uruchomieniu urządzenia/stacji bramowej należy w ciągi 1 minuty wcisnąć i przytrzymać przycisk resetu umiejscowiony na tylne ściance obudowy pkt 3 ppkt d) (przez chwile, ale do momentu aż usłyszymy dwa krótkie dźwięki), oznacza to, że pomyślnie zresetowano hasło w stacji bramowej.

#### i) Ustawienie czujnika stanu drzwi

W ustawieniach monitora przejdź do "Konfiguracja urządzenia", następnie

"Lista paneli zewnętrznych", wybierz panel oraz z nowo wyświetlonego okna "Dodaj do listy urządzeń monitoringu" wybierz "Edytuj". Wpisz hasło urządzenia (domyślnie 0000#).

Włącz "**Sprawdź stan drzwi**", a następnie wybierz "**Typ kontaktronu**" (**NO** lub **NC**) oraz czas, przez jaki drzwi mogą być otwarte. Po upływie ustawionego czasu urządzenie powiadomi (na aplikacji oraz na monitorze) o niezamkniętych drzwiach – uruchomi alarm w domofonie.

# 3. KONFIGURACJA

|        |         | 02/01        | /2019      |        |                                         |
|--------|---------|--------------|------------|--------|-----------------------------------------|
|        | _       | _            |            |        | MED                                     |
| 凸      |         |              |            |        | 02                                      |
| Monito | r Photo | Video        | Multimedia | Silent | Calendar                                |
|        |         |              | A          | R      | line line line line line line line line |
| Audio  | DVR     | Storage Info | Record     | Call   | Setting                                 |

#### a) Dodawanie stacji bramowej

Po uruchomieniu monitora rozpoczynamy konfiguracje od wyszukania stacji bramowej. W tym celu wybieramy ikonkę MONITOR i przyciskamy Dodaj urządzenie, w kolejnym kroku wyświetli się stacja bramowa, która należy zaznaczyć oraz wpisać domyślny kod: **0000000** 

| < Menu główne | Monitoring 21:51:01 < | < Monitoring                                          | <sup>09:45</sup> PM<br>Wybierz źródło mor | nitorowania   |             |        |
|---------------|-----------------------|-------------------------------------------------------|-------------------------------------------|---------------|-------------|--------|
|               |                       |                                                       | 🗖 Mac                                     | NO            | Nazwa:CCTV1 | $\geq$ |
|               |                       | Mac         NO.           Mac 02.00.00.01         NO. | Mac                                       | NO            | Nazwa:CCTV2 |        |
| Dodaj urzą    |                       |                                                       | NO. 0000.0001                             | Nazwa:Door1   |             |        |
|               |                       |                                                       | 😰 Mac 02.00.00.02                         | NO. 0000.0002 | Nazwa:Door2 |        |
|               |                       |                                                       | Mac 02 00 00 03                           |               | Nazwa:Door3 |        |

W przypadku podłączenia więcej niż jednej stacji bramowej należy najpierw podłączyć pierwszą stacje bramową i zmienić jej numer na 2 poprzez wybranie: Ustawienia -> Konfiguracja urządzenia -> Konfiguracja paneli zewnętrznych

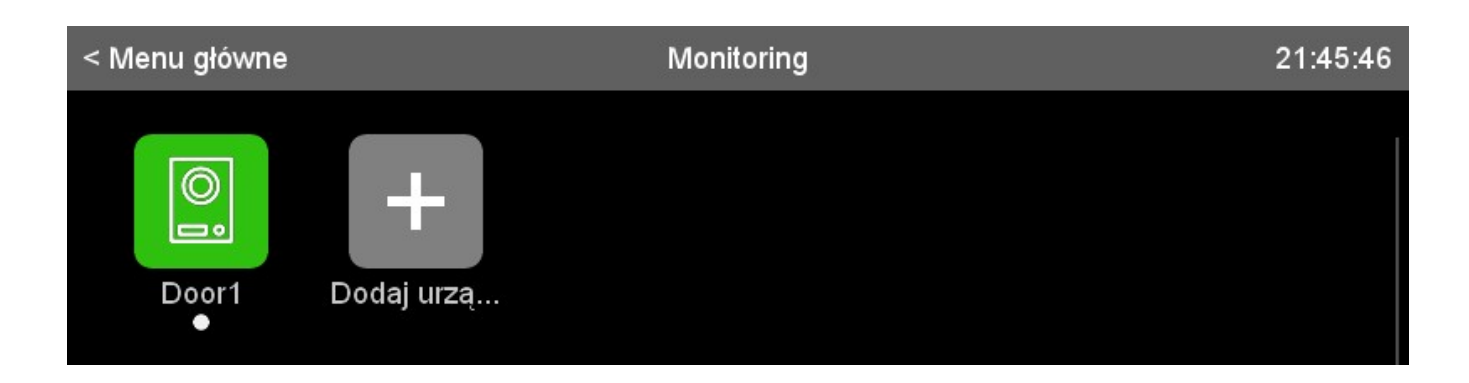

W tej zakładce zobaczymy nasz panel bramowy, który należy zaznaczyć, a następnie wyskoczy okno dialogowe z którego wybieramy **Modyfikuj** i wpisujemy hasło domyślne: **00000000** 

| 09:36 PM<br>< Konfiguracia urządzenia – Konfiguracia papeli zewnetrznych                                                                                                    |              |
|----------------------------------------------------------------------------------------------------|--------------|
| Mac 02.00.00.01 NO. 0000.0001 Nazwa:Door1                                                                                                    |              |
| 09:36 PM                                                                                                    |              |
| < Konfiguracja paneli zewnętrznych Modyfikuj                                                                                                    |              |
| 8 Nazwa urządzenia                                                                                                    | Door1 >      |
| Numer urządzenia                                                                                                    | 1 >          |
| Adres przycisku                                                                                                    | >            |
| Entrance state                                                                                                    | X            |
| IVrządzenie prywatne                                                                                                    | X            |
| ြ Monitor                                                                                                    | $\checkmark$ |
| Ustawienie parametrów odblokowania panelu zewnętrznego                                                                                                    |              |
| Colore Colore Co | $\checkmark$ |
| 1 Stan                                                                                                    | $\checkmark$ |

#### zmieniamy "Numer urządzenia" na 2

Następnie wyłączamy zasilanie domofonu i podpinamy kolejną stacje bramową, która domyślnie będzie miał ustawiony **"Numer urządzenia"** na 1.

Ponownie wybieramy ikonkę MONITOR i przyciskamy **Dodaj urządzenie**, w kolejnym kroku wyświetli się stacja bramowa, która należy zaznaczyć oraz wpisać domyślny kod: **00000000** 

#### b) Konfiguracja monitora

W celu ustawienia czasu, języka wyświetlania menu , dodania do sieci domowej WiFi, oraz zmiany ustawień dzwonka należy z **Menu Głównego** wybrać ikonkę **Ustawienia.** W tej zakładce znajdziemy 3 strony z różnymi ustawieniami domofonu

Domyślny adres monitorów to 1. Domyślny adres panela to 1. Po zainstalowaniu panela i monitora w systemie i wciśnięciu dzwonka zostanie wykonane połączenie. Po zmianie adresu na monitorze należy ustawić ten sam adres na panelu zewnętrznym, żeby urządzenia komunikowały się ze sobą.

#### Strona nr 1

| < Menu Główne                                                                                   | 09:55 PM<br>Ustawienia           |
|-------------------------------------------------------------------------------------------------|----------------------------------|
| Ustawienia dźwieku                                                                              |                                  |
| 🙆 Wycisz                                                                                        | $\mathbf{X}$                     |
| C Typ dzwonka                                                                                   | >                                |
| Czas dzwonka                                                                                    | 30 S >                           |
| 🔊 Głośność dzwonka                                                                              | >                                |
| Wyświetlanie daty i godziny w <u>trybie got</u>                                                 | owości                           |
| 😐 Wyświetlaj datę i godzinę w t                                                                 | rybie gotowości 🔽                |
| Skonfiguruj akcje podczas wywołania                                                             |                                  |
| Akcja dzwonka                                                                                   | Zrób zdjęcie >                   |
| <ul> <li>Na tej stronie możemy skonfigurowa</li> <li>Tvp dzwonka – wybieram rodzaj m</li> </ul> | <b>ać:</b><br>nelodviki/dzwonka: |

- Typ dzwonka wybieram rouzaj melodyjk/dzwonka,
  Czas dzwonka ustalamy jak długo ma być słychać wywołanie ze stacji bramowej na monitorze;
- Głośność dzwonka ustalamy głośność;
- Wyświetlaj datę i godzinę w trybie gotowości zaznaczenie tej opcji spowoduje, że na monitorze będzie wyświetlana data i godzina;
- Akcja dzwonka ustawiamy sposób zapamiętania osoby wywołującej akcję dzwonka;

#### Strona nr 2

| < Menu Główne           | 09:34 PM<br>Ustawienia |          |
|-------------------------|------------------------|----------|
| 🔆 Jasność               |                        | Wysoka > |
| 🔯 Budzik                |                        |          |
| 🔝 Ustawienia DVR        |                        |          |
| 💿 Ochrona hasłem        |                        |          |
| O Czas systemowy        |                        |          |
| Konfiguracja urządzenia |                        | 1 >      |
| 🛜 Wi-Fi                 |                        |          |
|                         |                        |          |
| 🕀 Język                 |                        | Polski > |

# Na tej stronie możemy skonfigurować:

- Jasność - jasność wyświetlania na monitorze;
- Budzik
- ustawić czas dla funkcji budzika;
- Ochrona hasłem zabezpieczyć monitor hasłem;
- Czas systemowy ustawić date i godzinę;
- Akcja dzwonka
  - ustawiamy sposób zapamiętania osoby wywołującej akcję dzwonka;
  - wybieramy i wpisujemy ustawienia naszej sieci domowej;
- Język

• Wi-Fi

- wybór języka menu;

#### Strona nr 3

| < Menu Główne               | Ustawienia |   |
|-----------------------------|------------|---|
| 📧 Kopia zapasowa pamięci we | wnętrznej  | > |
| 💼 Kasuj                     |            |   |
| C Reset                     |            |   |
| Status sieci                |            |   |
| ? O urządzeniu              |            |   |

c) Konfiguracja Stacji bramowej
 W celu konfiguracji wszystkich ustawień stacji bramowej należy przejść do drugiej strony ustawień, a następnie wybrać: Konfiguracja urządzenia
 Ustawienia -> Konfiguracja urządzenia

#### W tej zakładce znajdują się 2 strony ustawień: Strona nr 1

| < Ustawienia                                                                                                   | 09:35 РМ<br>Konfiguracja urzadzenia                                                                                                |              |
|----------------------------------------------------------------------------------------------------|----------------------------------------------------------------------------------------------------|--------------|
| 🚳 Nazwa urządzen                                                                                               | ia                                                                                                    | 2wire >      |
| 🚳 Adres pokoju                                                                                                 |                                                                                                    | 1>           |
| 8 Wezwanie centru                                                                                              | um zarządzania                                                                                                    | $\checkmark$ |
| 🙆 Adres centrum z                                                                                              | arządzania                                                                                                    | 0 >          |
| 🔀 Ostatni znak jako                                                                                            | o litera                                                                                                    | X            |
| Ustaw piętro dla obecneg                                                                                       | go urządzenia                                                                                                    |              |
| Piętro                                                                                                    |                                                                                                    | 1 >          |
| 😰 Konfiguracja CC                                                                                              | TV                                                                                                    |              |
| 스 Lista paneli zewr                                                                                            | nętrznych                                                                                                    |              |
| <ul> <li>Adres pokoju (</li> <li>Piętro (przy ins</li> <li>Konfiguracja C</li> <li>Lista paneli zev</li> </ul> | monitora)<br>stalacjach wielu abonentowej)<br>:CTV – konfiguracja dodatkowych kamer;<br>wnętrznych – usuwanie paneli zewnętrznych; |              |
| < Ustawienia                                                                                                   | Konfiguracja urządzenia                                                                                                    |              |
| 🔋 Lista prywatnych j                                                                                           | paneli zewnętrznych                                                                                                    | >            |
| 🕂 Dodawanie urząd                                                                                              | zenia monitorującego w interfejsie monitorowania                                                                                   | $\mathbf{X}$ |
| 💼 Usuwanie urządze                                                                                             | enia monitorującego w interfejsie monitorowania                                                                                    | $\mathbf{X}$ |
| Konfigurowanie urządzeń s                                                                                      | sieciowych                                                                                                    |              |
| 😰 Konfiguracja pane                                                                                            | eli zewnętrznych                                                                                                    | >            |
| 🖲 Lista odblokowan                                                                                             | ych urządzeń                                                                                                    | >            |
| 👖 Lista paneli audio                                                                                           |                                                                                                    | >            |
| 🔃 Lista urządzeń do                                                                                            | kontroli windy                                                                                                    | >            |

Następnie wybieramy:

# Ustawienia -> Konfiguracja urządzenia -> Konfiguracja paneli zewnętrznych

| 08:24 PM<br>< Konfiguracja urządzenia Konfiguracja paneli zewnętrznych |                 |               |             |  |  |
|------------------------------------------------------------------------|-----------------|---------------|-------------|--|--|
| •                                                                      | Mac 02.00.00.01 | NO. 0000.0001 | Nazwa:Door1 |  |  |
| •                                                                      | Mac 02.00.00.02 | NO. 0000.0002 | Nazwa:Door2 |  |  |
| 0                                                                      | Mac 02.00.00.03 | NO. 0000.0003 | Nazwa:Door3 |  |  |

W tej zakładce zobaczymy nasz panel bramowy, który należy zaznaczyć, a następnie pojawi się okno dialogowe, z którego wybieramy **Modyfikuj** i wpisujemy hasło domyślne: **00000000** 

## W ten sposób przechodzimy do kolejnej zakładki, która składa się z 4 stron: Strona nr 1

| 09:36 PM<br>< Konfiguracja paneli zewnętrznych Modyfikuj |              |
|----------------------------------------------------------|--------------|
| 8 Nazwa urządzenia                                       | Door1 >      |
| Numer urządzenia                                         | 1>           |
| Adres przycisku                                          | >            |
| Entrance state                                           | X            |
| le Urządzenie prywatne                                   | X            |
| A Monitor                                                | $\checkmark$ |
| Ustawienie parametrów odblokowania panelu zewnętrznego   |              |
| Cdblokowanie monitora                                    | $\checkmark$ |
| 🗉 Stan                                                   | $\checkmark$ |

#### Na tej stronie możemy skonfigurować:

- Nazwa urządzenia Nazwa stacji bramowej Np.: Door1;
- Stan wyświetlanie informacji o otwartej furtce na monitorze;

#### Strona nr 2 (dodawanie kart dostępu)

| < K                     | 09:36 РМ<br>onfiguracja paneli zewnętrznych Modyfikuj |                   |
|-------------------------|-------------------------------------------------------|-------------------|
|                         | Czas odblokowania                                     | 1.0 S >           |
|                         | Rodzaj sygnału odblokowania                           | Normalnie otwarty |
|                         | Stan                                                  |                   |
|                         | Czas odblokowania                                     | 0.1 S>            |
|                         | Rodzaj sygnału odblokowania                           | Normalnie otwarty |
|                         | Przycisk wyjścia otwiera                              | Drzwi             |
| $\overline{\mathbf{v}}$ | status hasła                                          | X                 |
| Ð                       | Zarządzanie kontrolą dostępu                          |                   |
|                         | Stan skojarzonego urządzenia odblokowującego          | X                 |

#### Na tej stronie możemy skonfigurować:

- Czas odblokowania Czas odblokowania elektrozaczepu Np.: 1 s
- Rodzaj sygnału odblokowania furtki Tryb pracy Normalnie otwarty lub Normalnie zamknięty;
- Przycisk wyjścia ustawiamy jakie urządzenie ma być otwierane (furtka czy brama);
- Czas odblokowania bramy Czas odblokowania bramy Np.: 0,1 s
- Zarządzanie kontrolą dostępu w tym MENU jest dostęp do:
  - sprawdzenia "listy ważnych kart" dostępu;
  - sprawdzenia "listy nieważnych kart" dostępu;
  - dodawania kart dostępu "Zarejestruj kartę". Można dodać tylko karty 125kHz.
  - usuwania kart dostępu "Usuń wszystkie zarejestrowane karty";

#### Strona nr 3

| 09:36 PM<br>< Konfiguracja paneli zewnętrznych Modyfikuj |              |
|----------------------------------------------------------|--------------|
| 📴 Stan sterowania windą                                  | $\mathbf{X}$ |
| Ustawienie parametrów panelu zewnętrznego                |              |
| 🛎 Stan tampera                                           | $\mathbf{X}$ |
| 😑 Sprawdź stan drzwi                                     | $\mathbf{X}$ |
| Ustawienie głośności panelu zewnętrznego                 |              |
| - Głośność                                               | 0%>          |
| ြို့ Regulacja kąta widzenia                             | >            |

#### Na tej stronie możemy skonfigurować:

- Sprawdź stan drzwi po włączeniu tej opcji zostaną aktywowane dodatkowe ustawienia poniżej;
- Typ kontaktronu wybieramy jeden z: Normalnie otwarty lub Normalnie zamknięty;
- Maksymalny czas otwartych drzwi Czas, po którym zostanie uruchomiony alarm;
- Głośność ustawienia głośności stacji bramowej;
- Regulacja kąta widzenia zmiana kata widzenia;

#### Strona nr 4

| 09:37 РМ<br>< Konfiguracja paneli zewnętrznych Modyfikuj  |             |  |  |
|-----------------------------------------------------------|-------------|--|--|
| 💿 Ustawienia hasła                                        | 0000 0000 > |  |  |
| Zezwalaj na konfigurowanie adresu monitorów w sieci       |             |  |  |
| 🦠 Tryb konfiguracji                                       | X           |  |  |
| R Zezwalaj na przywracanie parametrów fabrycznych z sieci | X           |  |  |
| Status sieci                                              |             |  |  |
| ? O urządzeniu                                            | >           |  |  |

### Na tej stronie możemy skonfigurować:

- Ustawienie hasła zmiana hasła do ustawień konfiguracyjnych panelu bramowego;
- Status sieci dostęp do szczegółowej analizy działania sieci domofonu;
- O urządzeniu informacja o wersji oprogramowania oraz numerze seryjnym urządzenia;

# 4. URUCHAMIANIE APLIKACJI

#### a) Instalacja aplikacji

W celu dodania domofonu do aplikacji należy przejść w MENU do:

#### Ustawienia -> Wi-Fi -> ID Urządzenia

Następnie wchodzimy do zakładki **Pobierz aplikację** i telefonem skanujemy wyświetlony kod QR odpowiednio dla naszego systemu, a następnie otwieramy stronę z aplikacją (drugim sposobem jest wyszukanie aplikacji Tuya Smart w sklepie Play/ App Store). Po zainstalowaniu zakładamy konto w aplikacji, (jeśli już posiadamy takie konto, to należy się do niego zalogować).

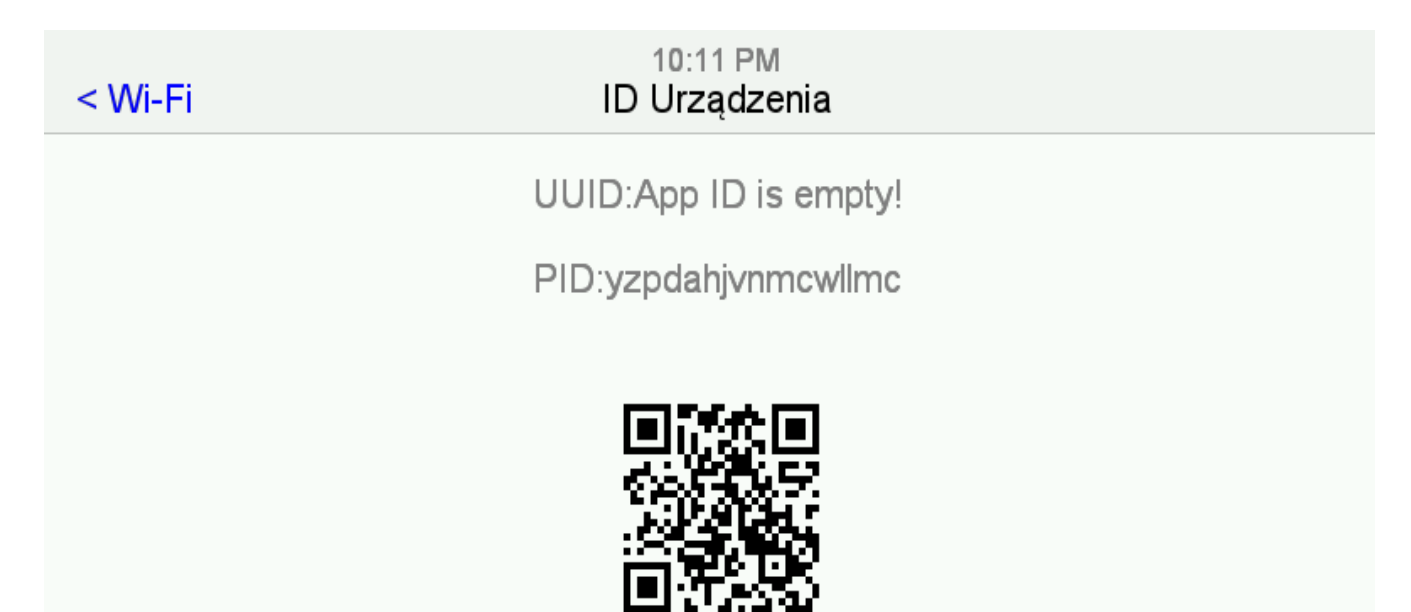

b) Zakładanie konta w Tuya Smart

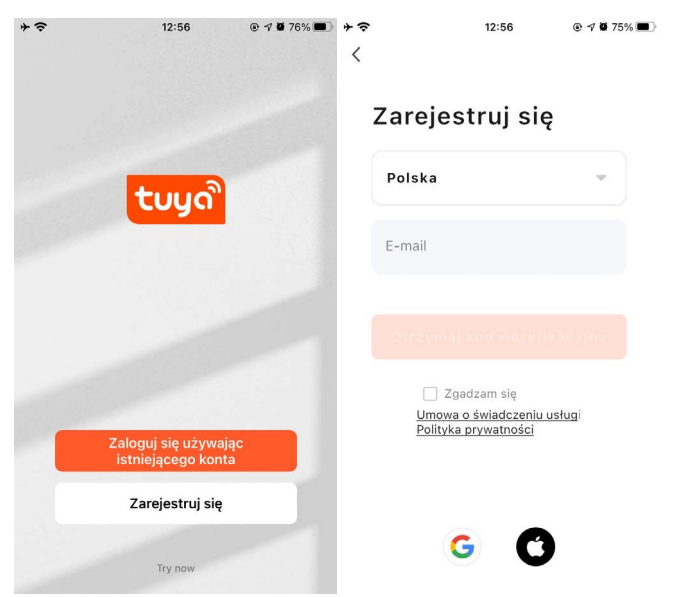

Podaj adres e-mail, będzie to twój login do aplikacji. Następnie wprowadź kod weryfikacyjny wysłany na podany adres. Podaj hasło i przejdź do swojego konta.

W aplikacji Tuya Smart można zalogować się również za pomocą konta Google lub konta Apple.

## Następnie

W telefonie należy wyłączyć transmisje GSM/LTE i włączyć WiFi

Kolejny ekran, który nam się pokaże w aplikacji to odliczanie, podczas którego aplikacja wyszukuje domofon w sieci. Po zakończonym dodawaniu domofonu zobaczymy następujący ekran:

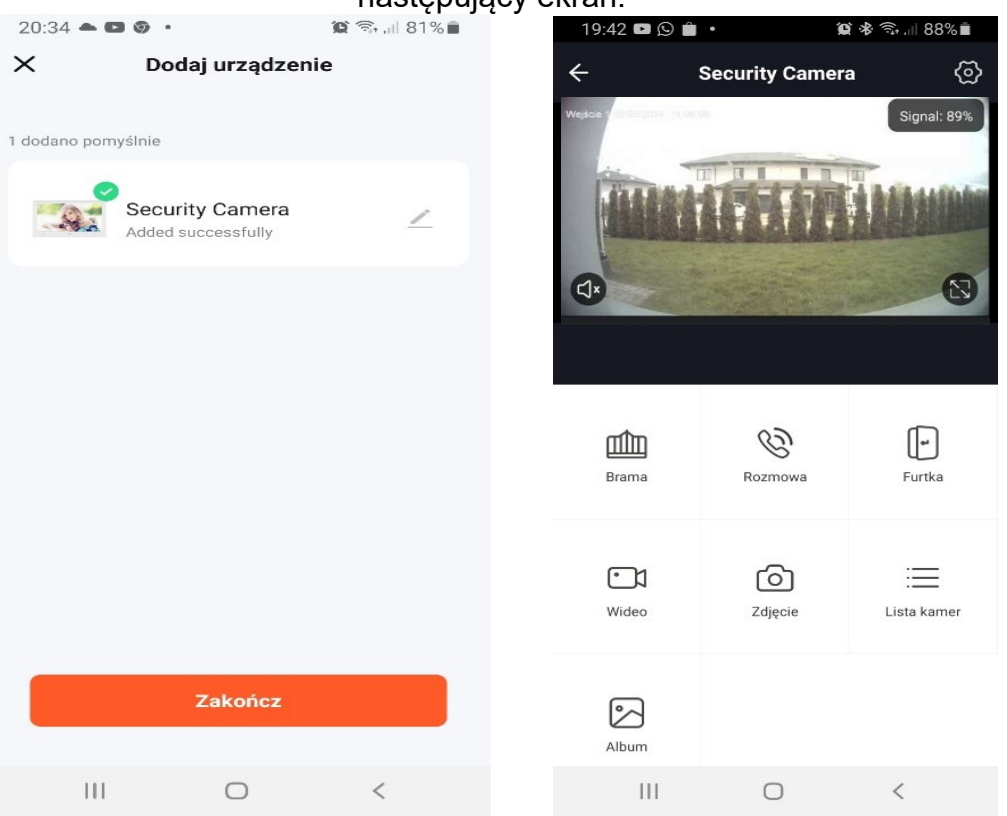

#### c) Funkcje aplikacji

• uruchomienie mikrofonu w stacji bramowej (po aktywacji słyszymy dźwięk zbierany przez stacje bramową)

**Brama** - otwieranie bramy (aktywowanie przekaźnika na czas ustawiony w stacji bramowej)

Furtka - otwieranie

Wideo - nagrywanie obrazu ze stacji bramowej na pamięć w telefonie

Zdjęcie - wykonywanie zdjęć za pomocą kamery w stacji bramowej

Lista kamer - wybór stacji bramowej jeśli jest więcej niż jedna

Album - przeglądanie zdjęć wykonanych przez stacje bramową

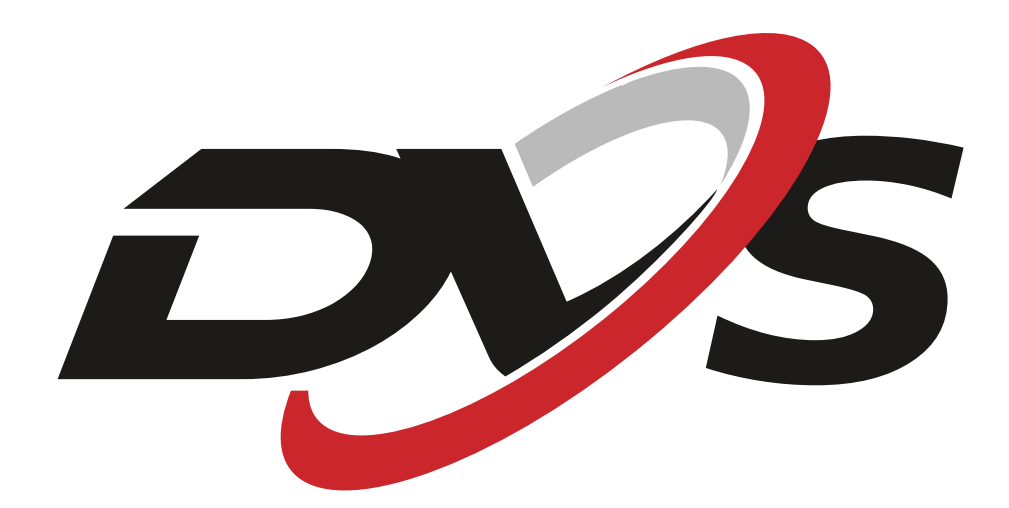

Importer Alkam Security Sp. z o.o. Sp. k.

ul. Chotomowska 62, 05-110 Jabłonna

Wszelkie instrukcje dotyczące konfiguracji urządzenia dostępne są na: <u>https://dvspolska.pl/content/12-instrukcje</u>

W przypadku problemów technicznych nieopisanych w instrukcji, prosimy o kontakt mailowy z naszym działem wsparcia:

dzial.techniczny@alkam-security.pl